# LEARNING phaser-framework

Free unaffiliated eBook created from **Stack Overflow contributors.** 

#phaser-

framework

# **Table of Contents**

| About                                                                     |
|---------------------------------------------------------------------------|
| Chapter 1: Getting started with phaser-framework2                         |
| Remarks2                                                                  |
| Versions2                                                                 |
| Phaser 22                                                                 |
| Examples2                                                                 |
| Getting Started Phaser                                                    |
| Getting Started with Phaser using Node.js                                 |
| Chapter 2: Add An Image In Phaser                                         |
| Introduction                                                              |
| Syntax                                                                    |
| Remarks                                                                   |
| Examples                                                                  |
| Create And Add To Screen                                                  |
| Chapter 3: Working with TypeScript                                        |
| Examples                                                                  |
| Phaser environment setup (Asp.Net MVC5 - Typescript - Visual Studio 2015) |
| Credits                                                                   |

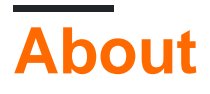

You can share this PDF with anyone you feel could benefit from it, downloaded the latest version from: phaser-framework

It is an unofficial and free phaser-framework ebook created for educational purposes. All the content is extracted from Stack Overflow Documentation, which is written by many hardworking individuals at Stack Overflow. It is neither affiliated with Stack Overflow nor official phaser-framework.

The content is released under Creative Commons BY-SA, and the list of contributors to each chapter are provided in the credits section at the end of this book. Images may be copyright of their respective owners unless otherwise specified. All trademarks and registered trademarks are the property of their respective company owners.

Use the content presented in this book at your own risk; it is not guaranteed to be correct nor accurate, please send your feedback and corrections to info@zzzprojects.com

# Chapter 1: Getting started with phaserframework

# Remarks

Phaser is an open source Desktop and Mobile HTML5 game framework primarily.

It includes a robust set of documentation, features and examples to get you moving towards a working game quickly. It supports WebGL, via the Pixi.js rendering engine, and includes a Canvas fallback for support on older devices.

Although the engine is built in JavaScript it also includes TypeScript definitions

There is a new envisioning of the project that is ES6 compliant called Lazer.

# Versions

## Phaser 2

| Version            | Release Date |
|--------------------|--------------|
| 2.6.2 Kore Springs | 2016-08-25   |
| 2.6.1 Caemlyn      | 2016-07-11   |
| 2.6.0 Fal Moran    | 2016-07-08   |
| 2.5.0 Five Kings   | 2016-06-17   |
| 2.4.9 Four Kings   | 2016-06-16   |
| 2.4.8 Watch Hill   | 2016-05-19   |

# Examples

#### **Getting Started Phaser**

- 1. Create a folder
- 2. Create an index.html inside the new directory. Open it in the Bracket editor
- 3. Download the Phaser repository from github, then grab the *phaser.js* file from the build folder. Place the file inside your project directory.
- 4. Open *index.html* and link the **phaser.js** inside the header tag.

```
<!doctype html>
<html lang="en">
<head>
   <meta charset="UTF-8" />
   <title>My Gamer</title>
    <script type="text/javascript" src="lib/phaser.js"></script>
    <style type="text/css">
      body {
           margin: 0;
       }
    </style>
</head>
<body>
       <div id="gameContainer"></div>
</body>
</html>
```

5. Create another js file inside the directory named *game.js*6. Open *game.js* file in editor and write the following code:

```
// Phaser instance, width 800px, height 600px render as CANVAS.
// Method signature - preload, create and update
var game = new Phaser.Game(800, 600, Phaser.CANVAS,'gameContainer', { preload: preload,
create: create, update: update });
function preload() {
// this method used to load your game assets
}
function create() {
// this method run only once used to create to game world
}
function update() {
// this method loop 60 times in a seconds, used to handle gameplay.
}
```

- 8. Save all files and open *index.html* using Bracket liveserver (top right icon).
- 9. The Phaser development environment is now created. A console screen should appear in the browser for error verification.

Getting Started with Phaser using Node.js

1. Create a folder where you would like to have your game live, and move into that

```
mkdir my-new-game
cd my-new-game
```

2. Initialize the directory using npm.

```
npm init -y
```

#### 3. Install phaser as a node package.

npm install phaser

4. Install http-server as a global module, to be used on the commandline.

```
npm install -g http-server
```

5. Create an index.html file and reference the Phaser executable and paste the following code into it.

```
<!doctype html>
<html lang="en">
<head>
                <meta charset="UTF-8" />
                 <title>My Gamer</title>
                <script type="text/javascript" src="node_modules/phaser/build/phaser.js"></script></script></scri
                <style type="text/css">
                body {
                               margin: 0;
                 }
                 </style>
</head>
<body>
                <div id="helloWorld"></div>
</body>
<script>
var game = new Phaser.Game(800, 600, Phaser.CANVAS, 'helloWorld', {
                create: create
});
function create() {
                var text = "Hello World!";
                 var style = {
                                font: "65px Arial",
                                fill: "#ff0044",
                                align: "center"
                 };
                var t = game.add.text(game.world.centerX, 300, text, style);
                 t.anchor.set(0.5);
</script>
</html>
```

#### 6. Start the server and load http://localhost:8080 in your browser!

hs

Read Getting started with phaser-framework online: https://riptutorial.com/phaser-

framework/topic/6168/getting-started-with-phaser-framework

# Chapter 2: Add An Image In Phaser

## Introduction

Adding an image file (preferable a png) to your game as an "Image" object in Phaser.

#### **Syntax**

- game.load.image( name:string, file:string,);
- game.add.image( x:number, y:number, name:string);

### Remarks

- An Image object is a good choice for things in your game that don't use frame animations and don't otherwise need to be a Sprite.
- By default the anchor point for an image in the upper left corner, but you can change it like this: image.anchor.setTo(0.5, 0.5);

# Examples

#### **Create And Add To Screen**

You first must create a "Game" object in Phaser.

```
var game = new Phaser.Game(800, 600, Phaser.AUTO, 'phaser-example', { preload: preload,
create: create });
```

In the preload callback function load the image.

```
function preload() {
   game.load.image('thing', 'assets/thing-image.png');
```

```
}
```

| Parameter | Details (Game.add.image)                                                |
|-----------|-------------------------------------------------------------------------|
| name      | the name used to reference the image in the game.add.image method.      |
| file      | path to the asset file (relative to the root directory for the project. |

Then in the create function use the "add" method of the game object to create the Image object and it to the screen.

```
function create() {
```

https://riptutorial.com/

var image = game.add.image(100, 100, 'thing');

}

| Parameter | Details (Game.add.image)                                      |
|-----------|---------------------------------------------------------------|
| x         | the x coordinates where the image should be added.            |
| У         | the y coordinate where the image should be added.             |
| name      | the name of the image assigned in the game.load.image method. |

Read Add An Image In Phaser online: https://riptutorial.com/phaser-framework/topic/9853/add-animage-in-phaser

# Chapter 3: Working with TypeScript

# Examples

Phaser environment setup (Asp.Net MVC5 - Typescript - Visual Studio 2015)

Create a new ASP.Net Project:

| New Project                                                              |                   |            |               |                      |                      |             |                                   |
|--------------------------------------------------------------------------|-------------------|------------|---------------|----------------------|----------------------|-------------|-----------------------------------|
| ▶ Recent                                                                 |                   | .NET Fr    | amework 4.6.1 | - Sort by: Defi      | ault                 | - # 🗉       | Search In:                        |
| <ul> <li>Installed</li> </ul>                                            | •                 | <b>@</b> _ | ASP.NET Web   | Application (.NET    | Framework)           | Visual C#   | Type: V                           |
| ▲ Templates ▲ Visual C# ▶ Windows                                        | ĺ                 | <b>\$</b>  | ASP.NET Core  | Web Application (    | (.NET Core)          | Visual C#   | Project f<br>applicat<br>Forms, I |
| Web<br>.NET Core                                                         |                   | €          | ASP.NET Core  | Web Application (    | .NET Framework)      | Visual C#   | add mai                           |
| Android<br>Cloud                                                         |                   | ₿          | ASP.NET Dyna  | mic Data Entities V  | Web Application      | Visual C#   | Add 🗌 Opti                        |
| Extensibilit<br>iOS<br>LightSwitcl<br>NuGet<br>Office/Sha<br>Silverlight | y<br>h<br>rePoint | ∰          | ASP.NET Facel | book Application     |                      | Visual C#   | Help me                           |
| Test<br>WCF<br>Workflow                                                  |                   |            |               |                      |                      |             | Privacy                           |
| ▷ Online                                                                 |                   |            | <u>a</u>      | lick here to go onli | ine and find templat | <u>tes.</u> |                                   |
| Name:<br>Location:                                                       | PhaserSetUp       |            |               |                      |                      |             | Browse                            |
| -<br>Solution na <u>m</u> e:                                             | PhaserSetUp       |            |               |                      |                      |             | ✓ Create <u>d</u><br>✓ Create n   |
|                                                                          |                   |            |               |                      |                      |             |                                   |

Select the empty template:

| New ASP.NET Web Application - PhaserSetUp                                                                                                    | ?                                                                                                    |
|----------------------------------------------------------------------------------------------------|----------------------------------------------------------------------------------------------------|
| Select a template: ASP.NET 4.6.1 Templates                                                                                                    | An empty project template for creating ASP.NET<br>applications. This template does not have any cont<br>it. |
| Image: Service       Image: Service       Image | Learn more                                                                                                  |
|                                                                                                    | Change Authentication Authentication: No Authentication                                                     |
| Add folders and core references for:                                                                                                    | Microsoft Azure                                                                                             |
| Web Forms 🖌 MVC 🖌 Web API                                                                                                    |                                                                                                    |
|                                                                                                    | App Service ~                                                                                               |
| Add <u>u</u> nit tests                                                                                                    |                                                                                                    |
| Test project name: PhaserSetUp.Tests                                                                                                    |                                                                                                    |
|                                                                                                    | OK Cano                                                                                                    |
|                                                                                                    |                                                                                                    |

Add two new folders:  ${\tt App}$  and  ${\tt scripts}$  in the root folder:

| ×        | Phaser   | SetUp - N               | licroso | *                | Build                               |             | 0          | Area                               |
|----------|----------|-------------------------|---------|------------------|-------------------------------------|-------------|------------|------------------------------------|
| File     | Edit     | Edit View Debu <u>c</u> |         |                  | Rebuild                             |             |            | New from Template                  |
|          | 3 - 0    | 約 - 🕯                   |         |                  | Clean                               |             | *ם         | New Item                           |
| <u>ي</u> |          |                         |         |                  | View                                | ۲           | <b>t</b> a | Existing Item                      |
| erve     | Solution | Explorer                | 2000000 |                  | Analyze                             | ۲           |            | New Empty File                     |
| Exp      | 00       | û ĭ⊙                    | - C     | ⊕                | Publish                             |             |            | New Scaffolded Item                |
| lore     | Search S | olution E               | xplorer | { <mark>è</mark> | Run StyleCop                        |             | *-         | New Folder                         |
| -        | 👦 Sol    | ution 'Ph               | aserSet | { <mark>è</mark> | Run StyleCop (Rescan All)           |             |            | Add ASP.NET Folder                 |
| oolb     |          | PhaserS                 | etUp    | {}               | StyleCop Settings                   |             |            | _references.js Intellisense file   |
| 0X       |          | Prope<br>■ Refer        | ences   |                  | Configure Azure AD Authentication   |             |            | REST API Client                    |
|          |          |                         | Data    | †@               | Add Application Insights Telemetry  |             |            | New Azure WebJob Proiect           |
|          | ⊳        | 🗐 Арр_                  | Start   |                  | Web Essentials                      | ×           |            | Existing Project as Azure WebJob   |
|          |          | Conti                   | rollers | Π                | Run JS Tests                        |             |            | Reference                          |
|          | ⊳        | Views                   | 215     |                  | Run Chutzpah With                   | ۱.          |            | Service Reference                  |
|          | ▶ .      | Globa                   | al.asax |                  | File Nesting                        | ۱.          | ¢3         | Connected Service                  |
|          |          | 🖓 packa                 | ages.co |                  | Scope to This                       |             |            | Analvzer                           |
|          |          | 🖞 Web.                  | config  |                  | New Solution Explorer View          |             |            | TypeScrint File                    |
|          |          |                         |         | 掹                | Show on Code Map                    |             |            | TypeScript ISX File                |
|          |          |                         |         |                  | Add                                 |             |            | HTML Page                          |
|          |          |                         |         | *#               | Quick Install Package               | Shift+Alt+0 |            | JavaScript File                    |
|          |          |                         |         | Ë                | Manage NuGet Packages               |             |            | Style Sheet                        |
|          |          |                         |         | ø                | Set as StartUp Project              |             |            | Web Form                           |
|          |          |                         |         |                  | Debug                               | •           |            | TypeScript ISON Configuration File |
|          |          |                         |         |                  | Initialize Interactive with Project |             | +}.        | Class                              |
|          |          |                         |         |                  | Source Control                      |             | - 4        | Class                              |
|          |          |                         |         |                  |                                     |             |            |                                    |

Add npm configuration file in the root folder:

| Add New Item - PhaserSetUp                                                                                                    |            |                                           |                   |            |
|----------------------------------------------------------------------------------------------------|------------|-------------------------------------------|-------------------|------------|
| <ul> <li>Installed</li> </ul>                                                                                                    | Sort by:   | Default 🚽 🏥 📃                             |                   | Search In: |
| ✓ Visual C#<br>Code                                                                                                    | :          | Web Forms Master Page (Nested)            | Visual C#         | Type: V    |
| Data<br>General                                                                                                    | ្រា        | Web Forms Skin File                       | Visual C#         |            |
| ▲ Web<br>General                                                                                                    | <b>!</b> ⊒ | Web Forms User Control                    | Visual C#         |            |
| Markup<br>MVC                                                                                                    | ≡⊕         | Web Service (ASMX)                        | Visual C#         |            |
| Razor<br>Scripts                                                                                                    | ព          | Bower Configuration File                  | Visual C#         |            |
| SignalK<br>Web API                                                                                                    | נ]         | Grunt Configuration File                  | Visual C#         |            |
| Web Forms<br>Windows Forms                                                                                                    | <b>נ</b> י | Gulp Configuration File                   | Visual C#         |            |
| WPF<br>Silverlight<br>SOL Server                                                                                                    | J          | npm Configuration File                    | Visual C#         | L          |
| Workflow                                                                                                    |            | AngularJs Controller                      | npm Configuration | File       |
| ▶ Online                                                                                                    |            | AngularJs Controller using \$scope        | Visual C#         |            |
|                                                                                                    |            |                                           | VC 104            | ▼          |
|                                                                                                    |            | Click here to go online and find template |                   |            |
| <u>N</u> ame: package.json                                                                                                    |            |                                           |                   |            |
|                                                                                                    |            |                                           |                   |            |
| <pre>{     "version": "1.0.0",     "name": "phaser.js.environ"     "private": true,         "devDependencies": {             "gulp": "3.9.1",             "phaser": "2.6.2"         } }</pre> | nment.se   | etup",                                    |                   |            |
|                                                                                                    |            |                                           |                   |            |

Add gulp configuration file in the root folder:

| Add New Item - Phase                   | rSetUp      |                                    |                         |                           |
|----------------------------------------|-------------|------------------------------------|-------------------------|---------------------------|
| <ul> <li>Installed</li> </ul>          | Sort by     | : Default 🚽 🏭 🧮                    |                         | Search Ins                |
| ✓ Visual C#<br>Code                    | រា          | Bower Configuration File           | Visual C#               | <b>Type:</b> V<br>Gulp Co |
| Data<br>General                        | נ"ב         | Grunt Configuration File           | Visual C#               |                           |
| ▲ Web<br>General                       | Ŀ           | Gulp Configuration File            | Visual C#               |                           |
| Markup<br>MVC                          | ្ឋា         | npm Configuration File             | Gulp Configuration File |                           |
| Razor<br>Scripts<br>SignalR<br>Web API | K           | AngularJs Controller               | Visual C#               |                           |
|                                        | K           | AngularJs Controller using \$scope | Visual C#               |                           |
| Web Forms<br>Windows Form              | s 🚯         | AngularJs Directive                | Visual C#               |                           |
| Silverlight                            | K           | AngularJs Factory                  | Visual C#               |                           |
| Workflow                               | s 🔊         | AngularJs Module                   | Visual C#               |                           |
| ▷ Online                               | ۲           | WebPack Configuration File         | Visual C#               |                           |
|                                        |             | Click here to go online and fir    | nd templates.           |                           |
| <u>N</u> ame:                          | gulpfile.js |                                    |                         |                           |

Add typings folder in scripts folder:

| X            | PhaserSetUp - Microsoft Visual Studio                                                                                                    |                |
|--------------|----------------------------------------------------------------------------------------------------|----------------|
| <u>F</u> ile | <u>E</u> dit <u>V</u> iew <u>P</u> roject <u>B</u> uild <u>D</u> ebug                                                                                                    | j Tea <u>i</u> |
|              | • 이   楷 - 🏩 🗎 🔐   이 - 연 - [                                                                                                    | Debug          |
| Sen          | Solution Explorer 💌 🔻 🛪                                                                                                    |                |
| /er Ex       | ood 'o-Cə® 🛛 🗡                                                                                                    |                |
| plore        | Search Solution Explorer (Ctrl+è) 🛛 🔎 🗸                                                                                                    |                |
| r Toolbox    | <ul> <li>Solution 'PhaserSetUp' (1 project)</li> <li>PhaserSetUp</li> <li>Properties</li> <li>Properties</li> <li>References</li> <li>App</li> <li>App_Data</li> <li>App_Start</li> <li>Controllers</li> <li>Models</li> <li>Scripts</li> <li>Views</li> <li>Scripts</li> <li>Views</li> <li>Global.asax</li> <li>gulpfile.js</li> <li>Packages.config</li> <li>Scripts</li> </ul> |                |

#### Gulp task:

```
/// <binding ProjectOpened='install' />
var gulp = require('gulp');
gulp.task('phaser-setup-typings', function () {
    gulp.src([
        './node_modules/phaser/typescript/pixi.d.ts',
        './node_modules/phaser/typescript/p2.d.ts',
        './node_modules/phaser/typescript/phaser.d.ts',
    ])
   .pipe(gulp.dest('./Scripts/typings'));
});
gulp.task('phaser-setup', function () {
    gulp.src([
        './node_modules/phaser/build/phaser.min.js',
    ])
   .pipe(gulp.dest('./Scripts/'));
});
gulp.task('install', ['phaser-setup-typings', 'phaser-setup']);
```

#### Run the install task:

| $\bowtie$    | PhaserSetUp - Microsoft Visual Studio                                                                                                    |                                                                                       |
|--------------|----------------------------------------------------------------------------------------------------|---------------------------------------------------------------------------------------|
| <u>F</u> ile | <u>E</u> dit <u>V</u> iew <u>P</u> roject <u>B</u> uild <u>D</u> ebug Tea <u>m T</u> ools .                                                                                                    | Ar <u>c</u> hitecture Te <u>s</u> t Web Essentials <u>R</u> eSharper A <u>n</u> alyze |
|              | 🕒 - 💿   📸 - 🚔 💾 🧬 ာ - 🗢 - Debug - Any CP                                                                                                    | U 🔹 🕨 Google Chrome 👻 🖒 🔎 👘 🖓 👻 🚽 🐚                                                   |
| Ser          | Solution Explorer - 🗸 🗸 🗙                                                                                                    | gulpfile.js → ×                                                                       |
| ver E        | ○ O A To - C 司 国 チ                                                                                                    | ■ <global></global>                                                                   |
| xplo         | Search Solution Explorer (Ctrl+è)                                                                                                    | 4                                                                                     |
| rer Toolbox  | Search Solution PhaserSetUp' (1 project) Solution 'PhaserSetUp Properties Properties Prop | <pre>5 gulp.task('phaser-setup-typings',<br/>6 gulp.src([<br/>7</pre>                 |
|              | ay Deckages.config<br>▷ ay Web.config                                                                                                    |                                                                                       |
|              |                                                                                                    |                                                                                       |
|              | Team Explorer Solution Explorer                                                                                                    | Error List Find Results 1 Find Symbol Results Task Runner                             |
|              | Output NuGet browser Package Manager Console                                                                                                    |                                                                                       |
| Task         | finished                                                                                                    |                                                                                       |

Add a typescript file in the  ${\tt App}$  folder:

| Add New Item - PhaserSetUp               |            |                                             |           |                    |
|------------------------------------------|------------|---------------------------------------------|-----------|--------------------|
| ▲ Installed                              | Sort by:   | Default 🚽 🏭 🧮                               |           | Search Ins         |
| ✓ Visual C#<br>Code                      | []         | OWIN Startup class                          | Visual C# | Type: V<br>A blank |
| Data<br>General                          |            | SCSS Style Sheet (SASS)                     | Visual C# |                    |
| <ul> <li>Web</li> <li>General</li> </ul> | Ŀ          | Site Map                                    | Visual C# |                    |
| Markup<br>MVC                            | E          | TypeScript File                             | Visual C# |                    |
| Razor<br>Scripts                         | ູ          | TypeScript . TypeScript File on File        | Visual C# |                    |
| SignalR<br>Web API                       | <b>T</b> S | TypeScript JSX File                         | Visual C# |                    |
| Web Forms<br>Windows Forms               |            | WCF Data Service 5.6.4                      | Visual C# |                    |
| WPF<br>Silverlight<br>SOL Secure         | œ          | WCF Service                                 | Visual C# |                    |
| Workflow                                 | œ          | WCF Service (Ajax-enabled)                  | Visual C# |                    |
| ▶ Online                                 | Ŷ          | Web Configuration File                      | Visual C# |                    |
|                                          | -          |                                             | Nr 104    | ▼                  |
|                                          |            | Click here to go online and find templates. |           |                    |
| Name: app.ts                             |            |                                             |           |                    |
|                                          |            |                                             |           |                    |

#### Add an MVC controller:

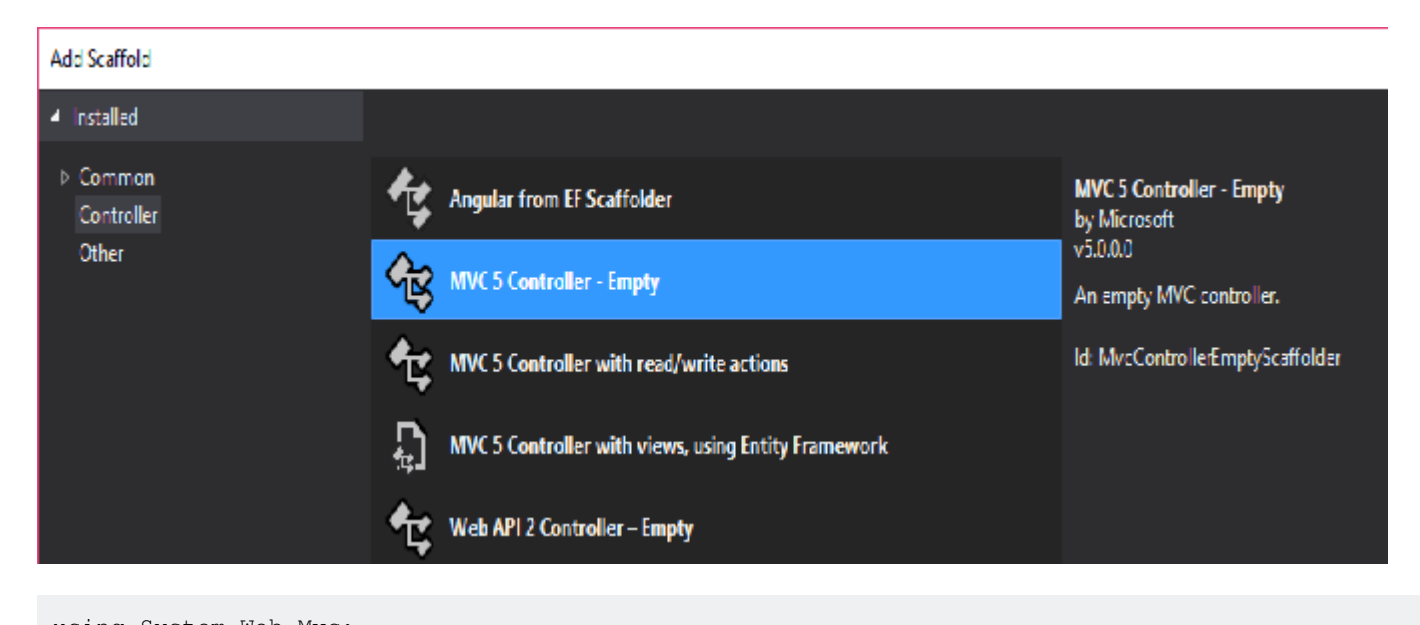

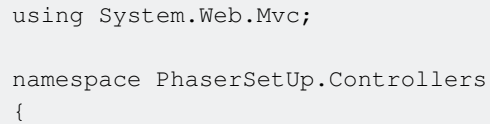

```
public class HomeController : Controller
{
    // GET: Home
    public ActionResult Index()
    {
        return View();
    }
}
```

Add web optimization nuget package:

Install-Package Microsoft.AspNet.Web.Optimization

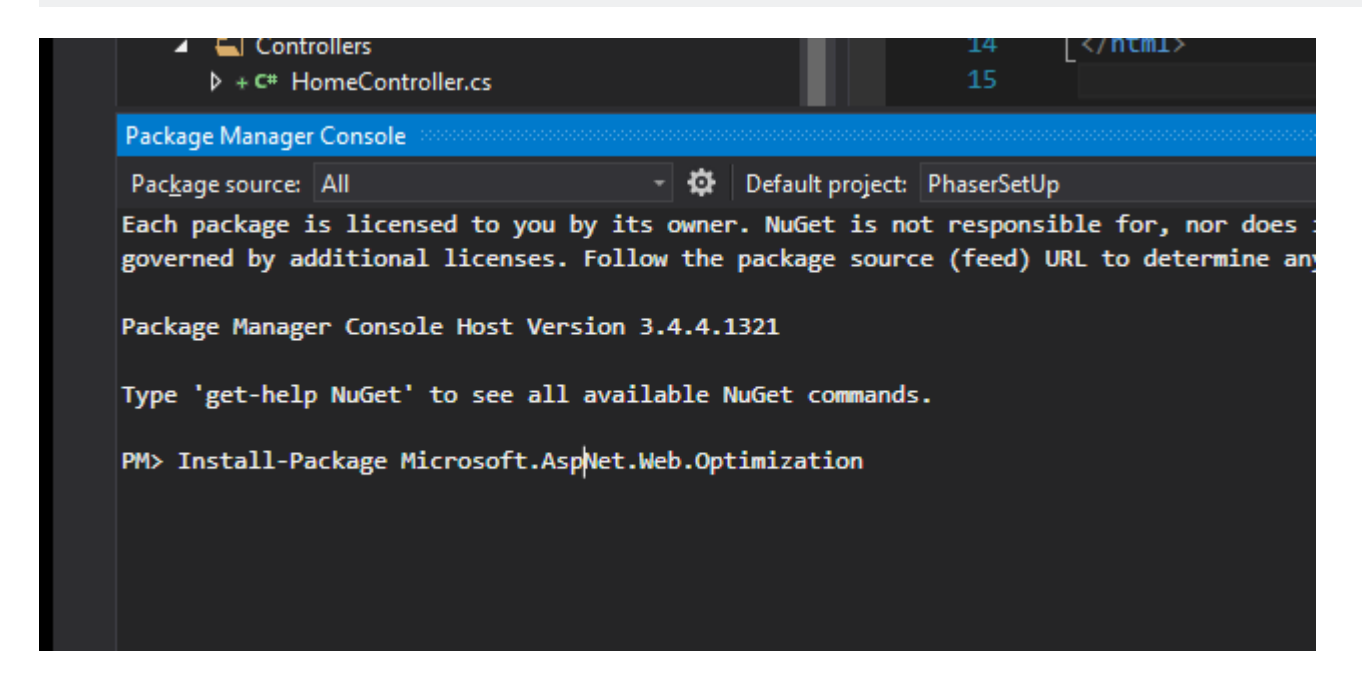

Add BundleConfig.cs class into the App\_Start folder:

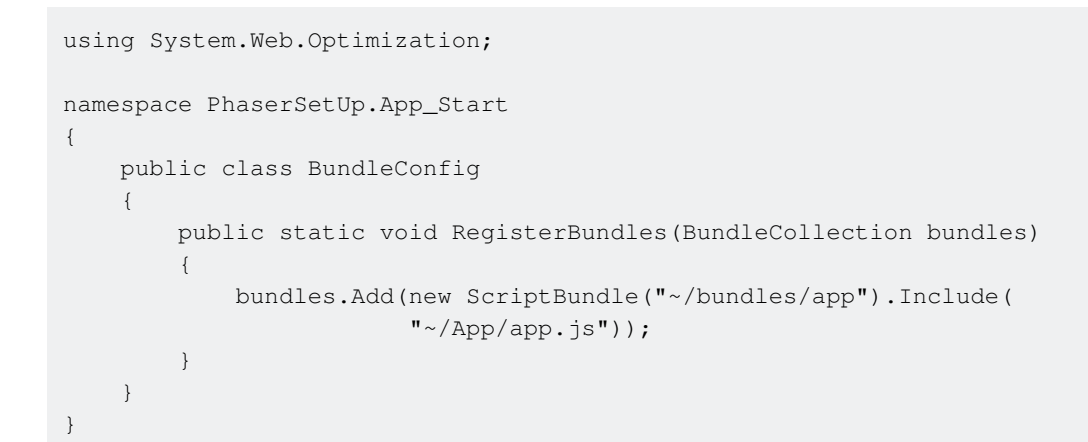

#### Edit the Global.asax

```
using System;
using System.Web;
using System.Web.Mvc;
using System.Web.Routing;
using System.Web.Http;
```

```
namespace PhaserSetUp
{
    public class Global : HttpApplication
    {
        void Application_Start(object sender, EventArgs e)
        {
            // Code that runs on application startup
            AreaRegistration.RegisterAllAreas();
            GlobalConfiguration.Configure(WebApiConfig.Register);
            RouteConfig.RegisterRoutes(RouteTable.Routes);
            BundleConfig.RegisterBundles(BundleTable.Bundles);
        }
    }
}
```

#### Add a View:

I

| Add New Item - PhaserSetUp                                                                                                    |              |                                             |           |             |
|----------------------------------------------------------------------------------------------------|--------------|---------------------------------------------|-----------|-------------|
| <ul> <li>Installed</li> </ul>                                                                                                    | Sort by:     | Default 🚽 🏭 🧮                               |           | Search In   |
| ✓ Visual C#<br>Code                                                                                                    | ₽            | Browser File                                | Visual C# | Type: MVC 5 |
| Data<br>General                                                                                                    | <b>1</b>     | CoffeeScript File                           | Visual C# | (CSHTN      |
| <ul> <li>Web</li> <li>General</li> <li>Markup</li> <li>MVC</li> <li>Razor</li> <li>Scripts</li> <li>SignalR</li> <li>Web API</li> <li>Web Forms</li> <li>Windows Forms</li> <li>WPF</li> <li>Silverlight</li> <li>SQL Server</li> <li>Workflow</li> <li>Online</li> </ul> |              | Dynamic Data Field                          | Visual C# |             |
|                                                                                                    | ⊕            | Generic Handler                             | Visual C# |             |
|                                                                                                    | ູ            | JSON File                                   | Visual C# |             |
|                                                                                                    | ۲°           | JSON Schema File                            | Visual C# |             |
|                                                                                                    | ្ណី          | JSX File                                    | Visual C# |             |
|                                                                                                    |              | LESS Style Sheet                            | Visual C# |             |
|                                                                                                    | <b>•</b>     | MVC 5 Layout Page (Razor)                   | Visual C# |             |
|                                                                                                    | _ <u>C</u> # | MVC 5 Partial Page (Razor)                  | Visual C# |             |
|                                                                                                    | <b>۲</b> ۹۴  |                                             | VC 104    | -           |
|                                                                                                    |              | Click here to go online and find templates. |           |             |
| NI                                                                                                    |              |                                             |           |             |

<u>N</u>ame:

Index.cshtml

@using System.Web.Optimization
<!DOCTYPE html>

<html> <head>

```
<meta name="viewport" content="width=device-width" />
<title>@ViewBag.Title</title>
</head>
<body>
<div>
@RenderBody()
</div>
<script src="../../Scripts/phaser.min.js"></script>
@Scripts.Render("~/bundles/app")
</body>
</html>
```

Read Working with TypeScript online: https://riptutorial.com/phaser-framework/topic/8054/workingwith-typescript

# Credits

| S.<br>No | Chapters                              | Contributors                                         |
|----------|---------------------------------------|------------------------------------------------------|
| 1        | Getting started with phaser-framework | 4444, Bob_Gneu, Community, InferOn, Shohanur Rahaman |
| 2        | Add An Image In<br>Phaser             | Jim                                                  |
| 3        | Working with<br>TypeScript            | Bob_Gneu, InferOn                                    |